## **INSTRUCTIONS FOR DIGITAL FILES**

## THANK YOU for your purchase from Rustic Farm Chick on Etsy!

## 1. Download digital files from <u>https://www.etsy.com/your/purchases</u>.

This link will work after payment is completed and you are logged in to Etsy.

**DIGITAL FILES CANNOT BE DOWNLOADED IN THE ETSY APP. USE A MOBILE BROWSER OR COMPUTER BROWSER.** The Safari browser is the preferred method recommended by GoodNotes for downloading your files from Etsy. The Google Chrome browser is known to be buggy with the iPad IOS and with the GoodNotes Planner app.

**NOTE:** If you used the "hide my email" feature in iPhone/iPad in your Etsy account, it may cause an issue with downloading your files.

2. The individual PNG images are included in a .ZIP file and have to be uncompressed/unzipped prior to using the images. *ZIP files are not intended to be imported directly into a digital planner.* On an iPad, you can uncompress the file by locating it in your DOWNLOADS folder, or in the FILES app. Select the file name, click on "MORE" then click "UNCOMPRESS." Or you can use a free program like WinZip to unzip the files. Unzip and save the PNG images into a folder, and then import the images individually into your digital planner, website, or a program like Cricut Designer.

3. **The printable PDF file** has the stickers all laid out and ready to print at home. Additionally, you can import this PDF file into other digital planners which don't use PNG files and manually crop the images, but they won't be as clear in resolution or have a transparent background like the PNG images.

4. The .goodnotes file has the PNG images all laid out on pages and is ready to import into the GoodNotes Planner app, version 5 or 6, on your iPad. Do not unzip the .goodnotes file before importing. Download and save the .goodnotes file to a folder on your lpad or in an app like Dropbox. Scroll below to view the next steps depending on which GoodNotes version you are using:

**GoodNotes Version 5:** Click the "PLUS" button (picture #1) and select "IMPORT" from the drop down menu. IMPORTANT: After importing the file, you won't be able to click on the individual images until you toggle the button in the upper right corner (picture #2), and select the "IMAGE" button on the toolbar (not the lasso tool button) and then click on the image.

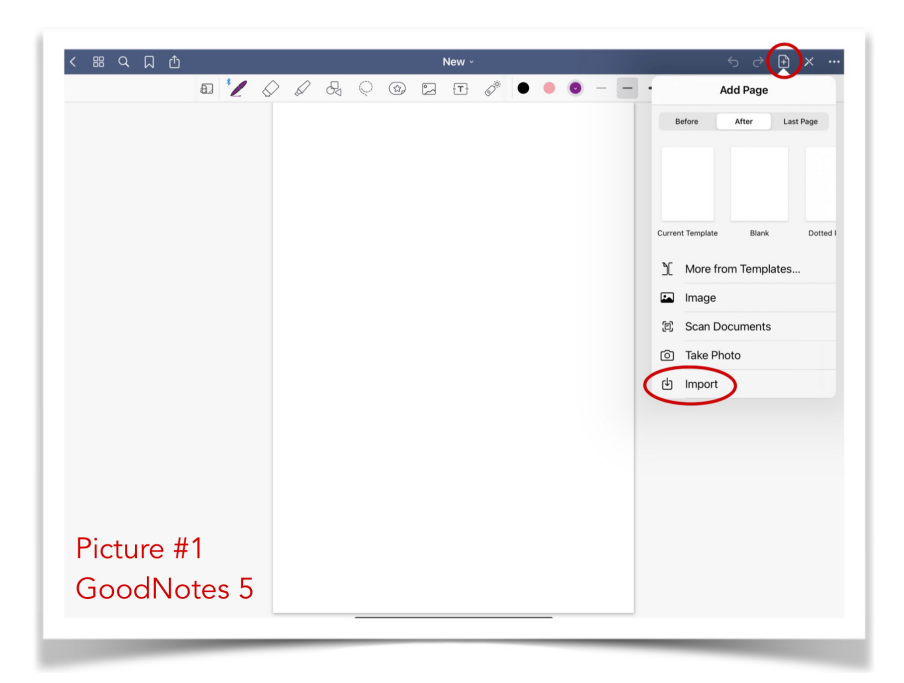

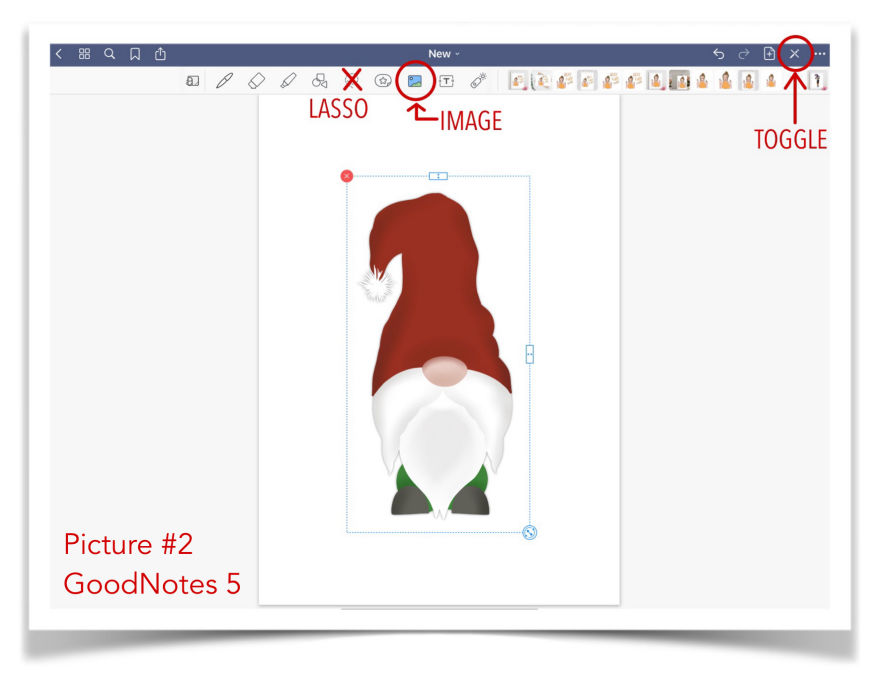

**GoodNotes Version 6:** Click the "PLUS" button (picture #3) and select "IMPORT" from the drop down menu. To select an image, click on the "IMAGE" or "LASSO" button on the toolbar (picture #4) and then click on the image.

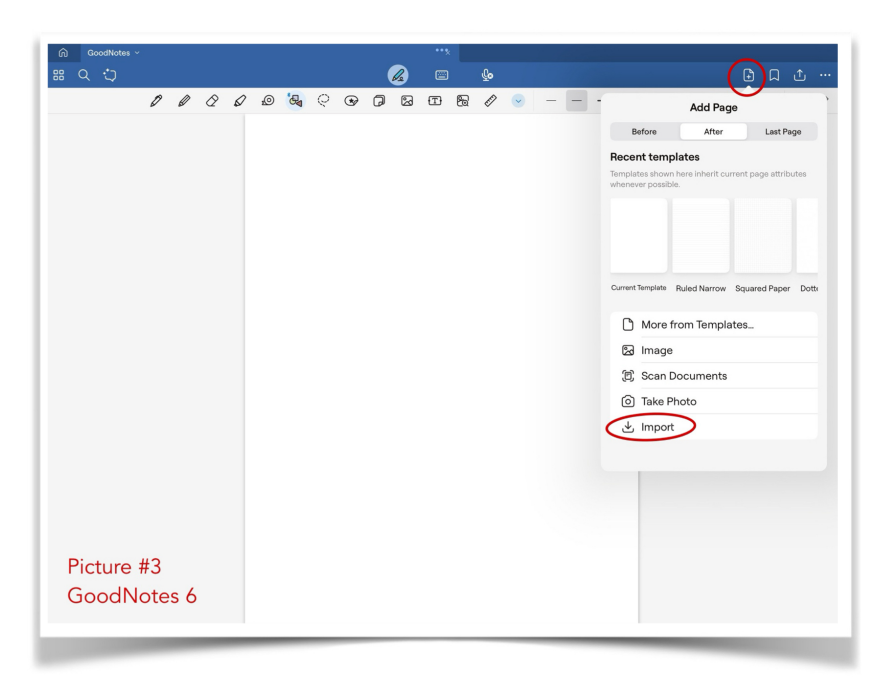

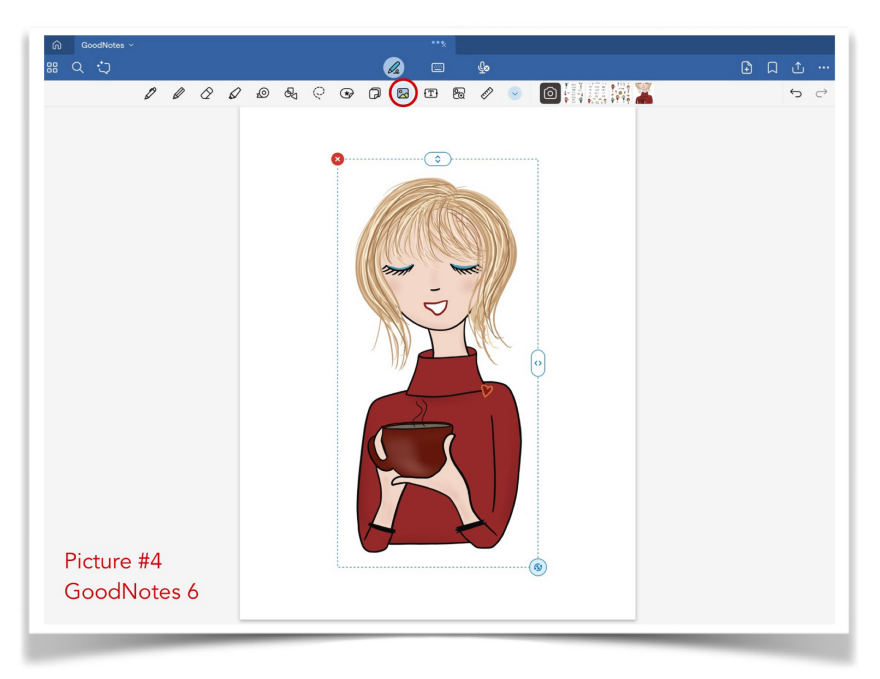

5. If you need further help on downloading digital files from Etsy, this is their help site: <u>https://etsy.me/37GSxyv</u>

6. If you are satisfied with your purchase, please leave a 5-star review in my Etsy shop! If you have any questions please contact me right away, because I want you to be 100% satisfied! You can contact me through Etsy Messages and I will respond quickly!

Enjoy a discount on your next purchase with this coupon code: BUY3GET1FREE.

Thankyon, Kristi